## SAIBA COMO VOTAR COM CERTIFICADO DIGITAL OU CERTIFICADO EM NUVEM

**1** – Para realizar o procedimento de votação, você deverá acessar a página do sistema por meio do link <u>eleicoescrmv-pr.webvoto.com.br</u>, e poderá votar por tablet, celular ou computador.

2 - Durante o período de eleição, clique em "Votar"

|                                                            |                                               |                             |                                               | $\otimes$                                            |                                              |                    |                     | CREDENCIAMENTO | CHAPAS | S VOTAR |
|------------------------------------------------------------|-----------------------------------------------|-----------------------------|-----------------------------------------------|------------------------------------------------------|----------------------------------------------|--------------------|---------------------|----------------|--------|---------|
|                                                            | Eleições<br>A eleição está<br>se encerrará no | CRN<br>em anda<br>o dia 30/ | <b>IV-PR 2</b><br>amento, tendo<br>05/2023 às | 023/2<br>o se inicia<br>19:00 (hor                   | 2 <b>026</b><br>do no dia 30<br>ário de Bras | /05/2023<br>ília). | às 07:00, e         |                |        |         |
|                                                            | 05<br>dias                                    |                             | O3<br>HRS<br>PARA (                           | D TÊRMINO DA E                                       | 14<br>MIN<br>LEIÇÃO                          |                    | <b>44</b><br>seg    |                |        |         |
|                                                            |                                               |                             |                                               | S Votar                                              | ł                                            |                    |                     |                |        |         |
|                                                            | Gerar comprova                                | nte                         | C<br>Consulta de conta                        | λ<br>abilização de vo                                | oto Acom                                     | Nanhamento (       | de participação     |                |        |         |
| Durante o per<br>andamento da<br>você deve cl<br>botão "Vo | ríodo de<br>eleição,<br>icar no<br>tar"       | a senha p                   | Cree<br>bara participar do<br>Cada            | denciame<br>processo eleit<br>or<br>sstrar/Alterar s | ento<br>Ioral clicando no l<br>senha         | botāo *Cadas       | trar/Alterar senha" |                |        |         |

 3 – Na tela de identificação, digite o seu CPF dentro do campo designado. Feito isso, clique em "Continuar".

| Identific | ação      |  |
|-----------|-----------|--|
| CPF       |           |  |
|           | Continuar |  |
|           |           |  |

4 - Caso tenha recebido senha, mas não lembre dela, clique em "Não, quero prosseguir de outro forma".

| Autonti     | caçau                                               |
|-------------|-----------------------------------------------------|
| Eleitor(a): |                                                     |
| Você já pos | sui senha cadastrada. Deseja entrar com a sua senha |
|             | Sim, entrar com a minha senha                       |
|             |                                                     |

5 - Caso não tenha recebido senha, você será direcionado diretamente para a página abaixo onde pode escolher qualquer uma das opções abaixo. Neste tutorial, vamos explicar como votar com "Certificado Digital" ou "Certificado em Nuvem". Selecione "Entrar com certificado digital" ou "Entrar com certificado e confirme sua opção desejada.

| Eleitor(a): |                                 |  |
|-------------|---------------------------------|--|
|             |                                 |  |
| Selecione   | uma forma de autenticação       |  |
| [           | Entrar com certificado digital  |  |
|             | Entrar com certificado em nuvem |  |
|             | Receber PIN por email ou SMS    |  |
|             | Entrar com a minha senha        |  |
|             | Colin.                          |  |

**6** – Escolha a chapa desejada para Gestão 2023-2026 e clique em prosseguir. Lembrando que é possível escolher apenas um dos campos.

No ícone (i), você pode obter informações sobre as chapas.

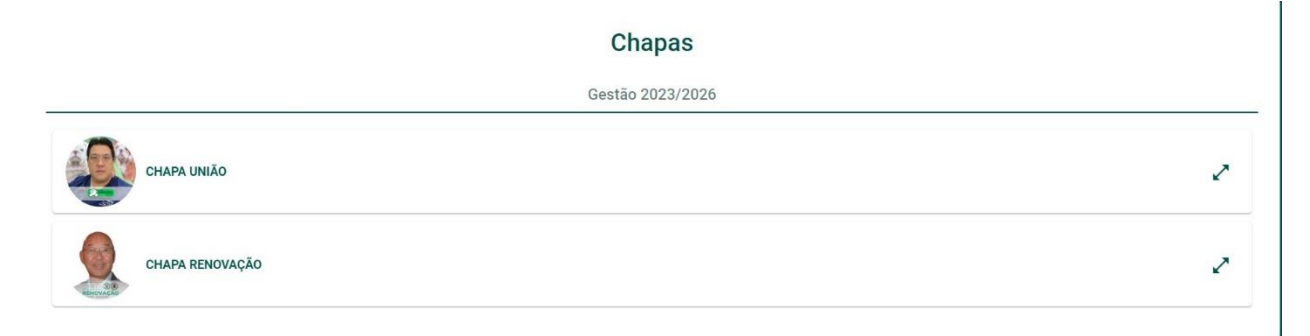

7 - Para concluir seu voto, clique em "Confirmar". Caso tenha selecionado a chapa equivocadamente, ainda é possível retornar para a tela anterior e trocar o voto.

| () Seu v | oto só ser | á computado após         | s clicar no botão <b>"Cor</b> | firmar" abaixo. |  |
|----------|------------|--------------------------|-------------------------------|-----------------|--|
|          |            | Opção escolhid<br>2023/2 | a para <b>Gestão</b><br>2026  |                 |  |
|          |            |                          |                               |                 |  |
|          |            |                          |                               |                 |  |
|          |            |                          |                               |                 |  |
|          |            |                          |                               |                 |  |
|          |            |                          |                               |                 |  |

8- Ao concluir, aparecerá na sua tela o Comprovante de Voto para que possa imprimir ou salvar.

| Comprovan                | te de Voto                      |                |                    |                     |
|--------------------------|---------------------------------|----------------|--------------------|---------------------|
| Nome:                    |                                 |                |                    |                     |
| CPF:                     |                                 |                |                    |                     |
| <b>Eleição:</b> Eleições | CRMV-PR 2023/2026               |                |                    |                     |
| Data: 15/05/2023         | 13:26:18 GMT-3                  |                |                    |                     |
| Código verificado        | <b>r único:</b> e6be7295597a82! | 5bc6436a022e7b | 47f6845ab1bb96b2f  | 0f74d62c700c457afb9 |
| Autenticação: 98         | a7515e8cccbc462407a3d3          | ae847dac94d29  | 9e618e58a2767413a  | a3ea37ce1ba         |
|                          | Voltar ao início                |                | 🖡 Imprimir / Salva | 7                   |
|                          |                                 |                |                    |                     |